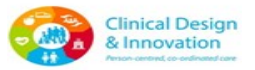

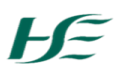

| ocument Type                   | Guidance                                          |
|--------------------------------|---------------------------------------------------|
| Document Title                 | High Tech Hub – Guidance Points for Rena<br>Units |
| Document Owner (e.g. NCP)      | National Renal Office                             |
| NCAGL                          | NCAGL Acutes                                      |
| Approved by                    | NCAGL Level 4                                     |
| Unique Identifier Number (UID) | CDI/0231/3,.0/2025                                |
| Version Number                 | 3.0                                               |
| Publication Date               | 2022                                              |
| Recommended Revision Date **   | May 2026                                          |
| Electronic Location            |                                                   |

| Version | Revision<br>Date | List Section Numbers<br>Changed | Author     |
|---------|------------------|---------------------------------|------------|
| 3       | May 2025         | Reviewed no changes             | NRO Office |
|         |                  |                                 |            |
|         |                  |                                 |            |
|         |                  |                                 |            |
|         |                  |                                 |            |
|         |                  |                                 |            |

## High Tech Hub – Guidance Points for Renal Units

| Торіс                   | Guidance Point                                                                                    |                                                                                                    |  |  |
|-------------------------|---------------------------------------------------------------------------------------------------|----------------------------------------------------------------------------------------------------|--|--|
| High Tech Hub           | E-mail: pcrs.hitech@hse.ie                                                                        |                                                                                                    |  |  |
| Contact Details         | Hours: Mon-Fri, 08:                                                                               | 00-19:00 (excluding Bank Holidays)                                                                                            |  |  |
|                         | Telephone: 01-8647                                                                                | 135 Secure Fax: 01-8914899                                                                                                    |  |  |
| Registration of         | Each individual user                                                                              | will need to complete and submit an individual User Registration Form which must be                                           |  |  |
| individual user         | approved by the Ho                                                                                | spital CEO or designated officer. You will be required to provide an email address on                                         |  |  |
|                         | the registration form.                                                                            |                                                                                                    |  |  |
|                         | Email addresses pro                                                                               | Email addresses provided by internet browser providers are <b>not</b> acceptable, e.g. @gmail.com or                          |  |  |
|                         | eyanoo.com or enotmail.com. Emails from group mailbox are also <b>not</b> acceptable.             |                                                                                                    |  |  |
|                         | @HOSPITALNAME.ie                                                                                  | megistration entail addresses should be provided for the organisation that you work with e.g. @fise.le or<br>@HOSPITALNAMF ie |  |  |
|                         | You will be issued with a username and password by the PCRS. Passwords are case sensitive.        |                                                                                                    |  |  |
| How to access your Hub  | PCRS Online Services 🖚 "Services for Hospitals" 🗪 "High Tech Hub, <b>OR</b>                       |                                                                                                    |  |  |
| Log In                  | https://www.hse.ie/eng/staff/pcrs/online-services/ and select "High Tech Hub" based on your place |                                                                                                    |  |  |
|                         | of work.                                                                                          | of work.                                                                                                    |  |  |
|                         | Save the above link                                                                               | as a "favourite" to your internet browser or save on the desktop to allow you to easily                                       |  |  |
|                         | access the hub rout                                                                               | inely.                                                                                                    |  |  |
|                         | where you are a user ope                                                                          | rating from more than one centre, you will be asked to select the team/location from<br>ntly logging in.                      |  |  |
| Primary HSE             | intere you are dance                                                                              | DCDC The Llich Tech Arrangement and The Llich Tech Llub                                                                       |  |  |
| Information Resources   |                                                                                                   | •PCKS The High Tech Arrangement and The High Tech Hub<br>(Hospital Frequently Asked Questions)                                |  |  |
| & Training              | Documents                                                                                         | (Hospital Frequency Asked Questions)                                                                                          |  |  |
|                         |                                                                                                   | High Tech Ordering and Management System (Hub) User                                                                           |  |  |
| (Latest versions of     |                                                                                                   | Registration Form                                                                                                    |  |  |
| documents available on  |                                                                                                   |                                                                                                    |  |  |
| the Hub's help page,    |                                                                                                   |                                                                                                    |  |  |
| Tech Hub homenage)      | Training                                                                                          | •Training Video 1: High Tech Hub (ePrescribing)                                                                               |  |  |
|                         | Videos                                                                                            | •Training Video 2: Registering patient on the High Tech Hub                                                                   |  |  |
|                         |                                                                                                   |                                                                                                    |  |  |
|                         | Training videos avai                                                                              | able from www.pcrc.ie.website_following the links below:                                                                      |  |  |
|                         | ("PCRS Online Servi                                                                               | res <sup>2</sup> Colline Services <sup>2</sup> Cervices for Hospitals <sup>2</sup>                                            |  |  |
|                         | Training is available                                                                             | via MS Teams currently. Contact the support team on pcrs.hitech@hse.ie to organise a                                          |  |  |
|                         | training session.                                                                                 | <u> </u>                                                                                                    |  |  |
| High Tech Hub as an     | From the 18 <sup>th</sup> Augus                                                                   | t 2020, the High Tech Hub is approved as a national electronic prescription transfer                                          |  |  |
| Electronic prescription | system. The Hub car                                                                               | n now be used for ePrescribing. There is no longer a requirement to print and sign the                                        |  |  |
| transfer system         | PDF prescription, or                                                                              | nce a prescription is generated and confirmed as an E-script within the Hub.                                                  |  |  |
|                         | Once confirmed, the                                                                               | E-script is visible to the nominated Community Pharmacy only.                                                                 |  |  |
|                         | You can still print a c                                                                           | copy for e.g. patient records. An e-script watermark will display across the master                                           |  |  |
|                         | Alternatively, if you                                                                             | wish you can scan and email prescriptions to the nominated Community Pharmacy                                                 |  |  |
|                         | healthmail address                                                                                | as a second method of transferring prescriptions. This is not a necessary requirement                                         |  |  |
|                         | as all e-prescriptions                                                                            | s will be visible to community pharmacies on the Hub.                                                                         |  |  |
| Generating a "Team"     | General Format: [Te                                                                               | am Lead Name - Hospital name – Speciality]                                                                                    |  |  |
| name                    | This format facilitate                                                                            | es team leads working across multiple sites and for those assigned to teams to clearly                                        |  |  |
|                         | identify the correct                                                                              | team option. A Hub registered user can be part of numerous teams. If on one team, a                                           |  |  |
|                         | prescriber's name is                                                                              | still available for selection and can be placed on another team.                                                              |  |  |
|                         | for guidance                                                                                      | m name format is preferred, it is advisable to contact the High Tech Hub PCRS Team                                            |  |  |
| Selection of            | If a patient does not                                                                             | know which community pharmacy they plan to nominate at the point of prescribing                                               |  |  |
| "Nominated Pharmacv"    | this can be entered by the nominated community pharmacy when the patient presents to the pharmacy |                                                                                                    |  |  |
|                         |                                                                                                   | and can be entered by the noninated community plaimacy when the patient presents to the plaimacy.                             |  |  |
|                         | If a patient decides                                                                              | If a patient decides to change their nominated pharmacy, the new community pharmacy can update this                           |  |  |
|                         | on the system when the patient presents to the community pharmacy. All community pharmacies are   |                                                                                                    |  |  |
|                         | aware of the process of nominating patients to their pharmacy. The prescriber cannot change the   |                                                                                                    |  |  |
|                         | nominated pharmacy directly.                                                                      |                                                                                                    |  |  |

|                                                                 | If the existing pharmacy has already ordered medication for a patient, the new pharmacy will not be able to become the nominated pharmacy until the following month, except in exceptional circumstances. The new pharmacy should engagae with the High Tech Hub support team in this scenario.                                                                                                    |                                                                                                    |                                                                                                    |                                               |
|-----------------------------------------------------------------|----------------------------------------------------------------------------------------------------|----------------------------------------------------------------------------------------------------|----------------------------------------------------------------------------------------------------|-----------------------------------------------|
| Generating an<br>"e-Script"                                     | Below the "Add Drug" tab, there is a section titled "Further Instructions". If you are prescribing a drug where you do not wish the brand to be subsituted, e.g. a specific Immunosuppressant formulation, you can add "Do NOT substitute" to this section.                                                                                                    |                                                                                                    |                                                                                                    |                                               |
|                                                                 | Command Button Meaning                                                                                                    |                                                                                                    |                                                                                                    |                                               |
|                                                                 | "Save for later"                                                                                                    | When you select the <i>"Save for I</i><br>finalise the e-Script at a later tin<br>E.g. if waiting on a lab result be<br>The draft e-Script will be saved | <i>ater"</i> command button, you can go l<br>me point;<br>fore finalising a drug dose.<br>on the system at this point until fina                                                                                                    | back and lised.                               |
|                                                                 | "Review"                                                                                                    | When you are ready to confirm<br>button. You must select the "Re<br>or print your e-Script.                                                              | the prescription, click on the "Revie<br>eview" command button before you                                                                                                    | w" command<br>can confirm                     |
|                                                                 | "Confirm e-<br>Script"                                                                                                    | Once you subsequently confirm<br>Script", a PDF version of the e-S                                                                                       | n the patient details and select the "<br>Script is visible in the community pha                                                                                                    | <b>Confirm e-</b><br>armacy portal.           |
| Changing an<br>e-Script after it is<br>finalised                | Once generated, an e-Script must be cancelled if you need to make a change to the prescription, correct an error, or, if you no longer wish for a drug or drugs to be dispensed, or, if you need to make a change to the prescription. Once cancelled, a community pharmacy can no longer order from the cancelled presciption. A new e-Srcript must be generated.                                                                                                    |                                                                                                    |                                                                                                    |                                               |
| Generating repeat<br>prescriptions                              | Any prescription generated on the Hub for a patient can be used to form the basis of a new prescription.<br>Click on "My Patients" Tab then "Search" and "Select Patient". At this point the prescription history is<br>visible on the lower half of the screen. Click on "View" to open the previous prescription. Once you are<br>satisfied that all of the information on the prescription is correct click on "Repeat Prescription". Repeating<br>a prescription can be done in three simple clicks, click on "Repeat Prescription" – click on "Review" – click<br>on "Confirm e-Script". This will generate a new e-prescription. |                                                                                                    |                                                                                                    |                                               |
| If the Hub is<br>unavailable, what do I<br>do?                  | You can complete a<br>for inputting or can<br>then input the presc                                                                                                    | paper prescription which can be so<br>be given to the patient to present<br>ription so that orders can be plac                                           | canned or faxed to the High Tech Co<br>to their nominated pharmacy. The<br>ed.                                                                                                    | p-Ordination Unit<br>pharmacy can             |
| Viewing a Patient's<br>Prescription/Dispensing<br>History       | The dispensing history is a reflection of items claimed as dispensed by the patient's pharmacy and where payment was sought from the PCRS. <b>This data is not available in real time from Community Pharmacies</b><br><b>and could be up to one month old.</b> The list should not be regarded as a complete drug history; you may still need to contact the pharmacy directly. To access, select the "Dispensing History" tab.                                                                                                    |                                                                                                    |                                                                                                    |                                               |
| Addressing patient<br>queries regarding GDPR<br>& data handling | The "High Tech Hub Hospital FAQ Document" contains a section entitled "High Tech Health Identifier FAQs" which addresses questions about the entitlement of prescribers to collect Health Identifier and PPS numbers for the purposes of the Hub.                                                                                                    |                                                                                                    |                                                                                                    |                                               |
| Health Identifier<br>Numbers that can be<br>used to register a  |                                                                                                    | Aedical Card (GMS) Number<br>Drugs Payment Scheme Number                                                                                                 | Long Term Illness Number<br>PPS Number                                                                                                    |                                               |
| patient                                                         | If a patient does not<br>their Community Ph<br>temporary basis. Ple                                                                                                    | have any of the Health Card Num<br>armacist will be able to apply, on<br>ase advise your patient to apply fo                                             | nbers listed, please capture their PPS<br>their behlaf, for Drug Payment Scher<br>or eligibility of the appropriate Scher                                                                                                    | 5 Numbers as<br>me eligibility on a<br>me.    |
| Removal of deceased patients                                    | When a patient regis<br>removed by the Tear                                                                                                    | stered on the High Tech Hub dies,<br>m Lead. Only the Team Lead has t                                                                                    | the patient will remain listed on the he access to remove a patient from the access to remove a patient from the second second sec | Hub until<br>the team.                        |
|                                                                 | On the death of a pa<br>and select "Remove<br>patient will no longe<br>remove a patient fro                                                                                                    | tient, the Team Lead should sear<br>from Current Team" and select "<br>r report on the "My Patients" tab<br>m the Hub.                                   | ch the name of the patient in the "M<br>Yes" to confirm removal from the te<br>for the team. This is the only action                                                                                                    | ly Patients" tab<br>am list. The<br>needed to |

| High Tech Hub Users     | Username & Passwords: Physicians working across multiple sites can use the same username & password                                                                                                    |  |  |
|-------------------------|----------------------------------------------------------------------------------------------------|--|--|
| working across multiple | to log in from different sites. A separate username & password can be requested for private practice.                                                                                                    |  |  |
| sites – patient &       | Registration for private practice: Physicians working in private practice need to fill in the separate                                                                                                    |  |  |
| physician perspectives  | additional registration form ["Private Hospital Application Form"].                                                                                                    |  |  |
|                         | Viewing patients from different sites: Patients can be on more than one team. For example, if a registered                                                                                                    |  |  |
|                         | user is registered at Hospital A & Hospital B, they can view a patient from either location once the patient                                                                                                    |  |  |
|                         | is registered on a team they are the a member of.                                                                                                    |  |  |
|                         | Being registered on multiple teams: If you are a member of more than one team, you will be prompted to                                                                                                    |  |  |
|                         | select the centre you are accessing the High Tech Hub from when you log on.                                                                                                    |  |  |
|                         | Individual Registration Forms: If a prescriber is a Team Lead, the CEO of each hospital has to authorise the                                                                                                    |  |  |
|                         | prescriber to be a ream Lead within their own nospital. If a prescriber is not a ream Lead, no additional                                                                                                    |  |  |
|                         | moves to another bespital. The Team Lead within each bespital is responsible for the maintenance of their                                                                                                    |  |  |
|                         | team and can add/remove from the team as required                                                                                                    |  |  |
| High Tech Hub           | 1 Each Satellite Unit must have a designated Team Lead                                                                                                    |  |  |
| Guidance Points for     | 2 If applying for initial registration of the High Tech Hub as a user or as a Team Lead and                                                                                                    |  |  |
| Satellite Unit set un   | the applying for initial registration of the right rectified as a user of as a real Lead and the applying for initial registration of the right rectified as a user of as a real Lead and the applying for initial registration of the right rectified as a user of as a real Lead and |  |  |
| Satemite Onit Set up    | specify each contro on "Dart 2: Cantra" of the High Toch Hub Llcar Pagistration Form on                                                                                                    |  |  |
|                         | specify each centre on <i>Part S. centre</i> of the right fech rub oser Registration form on                                                                                                    |  |  |
|                         | application.                                                                                                    |  |  |
|                         | 3. For individuals already registered on the High Tech Hub, the Team Lead of the Satellite                                                                                                    |  |  |
|                         | Unit can add the registered user to the satellite Unit team without the registered user                                                                                                    |  |  |
|                         | needing to complete a second User Registration Form (users can be members of multiple                                                                                                    |  |  |
|                         | teams).                                                                                                    |  |  |
|                         | 4. If an already registered High Tech Hub user is a member of a Hub team in a hospital                                                                                                    |  |  |
|                         | which is the Parent Renal Unit for a Satellite Unit, and is subsequently applying to be the                                                                                                    |  |  |
|                         | Team Lead in a Satellite Unit, the PCRS require the CEO/delegate of the Parent Renal Unit                                                                                                    |  |  |
|                         | to confirm the user as a Satellite Team Lead by emailing <u>pcrs.hitech@hse.ie</u>                                                                                                    |  |  |
|                         | 5. Individuals based across several different sites:                                                                                                    |  |  |
|                         | If an applicant is applying to be Team Lead of a Satellite Unit but based in a Satellite Unit                                                                                                    |  |  |
|                         | that is under the governance of a different Parent Renal Unit to where they are                                                                                                    |  |  |
|                         | concurrently registered as a user, the applicant must complete two separate User                                                                                                    |  |  |
|                         | Registration Forms when applying for initial registration of the High Tech Hub.                                                                                                    |  |  |
|                         | One form must be signed by the responsible CEO/delegate for the Satellite Unit and the                                                                                                    |  |  |
|                         | other form must signed by the CEO/delegate for the governing Parent Renal Unit.                                                                                                    |  |  |
|                         | 6. The Team Lead will receive notification from the PCRS High Tech Hub Team when the                                                                                                    |  |  |
|                         | Satellite Team is set up.                                                                                                    |  |  |